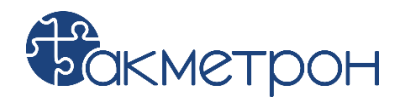

# Инструкция по установке и тестированию экземпляра программного обеспечения СПОАИ

# Шаг 1 – Предварительные условия:

Необходимо убедиться в предустановке следующего ПО:

- 1 ASP.NET Core Runtime версии 5.0.17 или выше
- 2 .NET Runtime версии 5.0.17 или выше

#### Программные требования:

Операционная система. Программа совместима с операционными системами Windows 7, 8, 10 и выше, и работает на процессорах архитектуры x86 или x64.

#### Аппаратные требования:

Процессор: Intel Core i3 (8-го поколения) или AMD Ryzen 3 или более производительная модель процессора.

Оперативная память. Рекомендуется иметь не менее 4 ГБ RAM.

Графический адаптер: Интегрированная графика с поддержкой DirectX 11.

Хранилище данных. Объем жесткого диска зависит от ожидаемого объема данных, объем СПОАИ ~ 300-400 МБ.

Сетевой интерфейс. Необходимо наличие сетевого интерфейса с достаточной пропускной способностью для обеспечения быстрой передачи данных между измерительными приборами и персональным компьютером.

# Шаг 2 – Установка СПОАИ:

Установочный комплект СПОАИ доступен по ссылке: https://disk.yandex.ru/d/eUSfDy0ipWNNZg Комплект поставки СПОАИ содержит в себе следующий комплект файлов:

| Имя                 | Дата изменения   | Тип             | Размер |
|---------------------|------------------|-----------------|--------|
| Instrument Server   | 24.07.2024 13:07 | Папка с файлами |        |
| СПОАИ               | 12.02.2025 9:12  | Папка с файлами |        |
| 问 application.json  | 29.01.2025 16:32 | Файл "JSON"     | 4 КБ   |
| 📄 readme.txt        | 16.10.2024 12:54 | Текстовый докум | 6 КБ   |
| //// templates.json | 12.02.2025 12:25 | Файл "JSON"     | 45 KE  |
| o СПОАИ.pdf         | 18.02.2025 15:58 | Chrome PDF Doc  | 940 KE |

- 1 Папка СПОАИ содержит дистрибутив клиентской части программного обеспечения.
- 2 Папка "Instrument Server" содержит в себе пакет серверной части программного обеспечения.
- 3 Файл readme.txt содержит информацию по установке СПОАИ.
- 4 Файлы templates.json и application.json, содержащие настройки заранее сконфигурированных приборов и измерений.

Выполните установку программного обеспечения, выполнив следующие действия:

- 1 Запустите ярлык исполняемого файла "СПОАИ Setup 1.5.20.exe".
- 2 Выберите опции установки (Установка для всех пользователей компьютера или только для конкретного пользователя).

- 3 Выберите путь установки программы. По умолчанию это "C:\Users\<user>\AppData\Local\Programs\SPOAI". Рекомендуется оставить путь установки стандартным.
- 4 Завершите установку СПОАИ. На рабочем столе появится ярлык исполняемого файла программы.
- 5 Переместите папку Instrument Server с накопителя на любое удобное место на ПЗУ ПЭВМ.
- 6 Создайте ярлык Instrument Server.exe из папки Instrument Server на рабочем столе для удобства запуска сервера измерений вместе с клиентской частью.

# Шаг 3 – Запуск СПОАИ:

- 1 Для работы СПОАИ необходим одновременный запуск клиентской части "СПОАИ.exe" и серверной части "Instrument Server.exe".
- 2 После запуска СПОАИ будет предложено ввести имя пользователя, пароль и номер рабочего места.
- 3 Логин и пароль администратора по умолчанию: admin/admin.
- 4 После запуска программы в системной папке Документы сформируется папка Akmetron. Файлы application.json и templates.json поместите в папку Akmetron/Trials.

# Шаг 4 – Знакомство с функционалом СПОАИ:

Термины и определения:

- Измерение — это одно или несколько измерений электрических параметров, объединенных в отдельную группу.

- Сценарий — это набор измерений, объединенных в отдельную группу.

Разделы работы СПОАИ:

- Раздел Приборы;
- Раздел Параметры;
- Раздел Отчеты;
- Раздел Ручной режим;
- Раздел Сценарии;
- Раздел Измерения;
- Раздел Настройки;
- Раздел Редакторы.

Раздел Приборы

В разделе отображаются все сконфигурированные в СПОАИ приборы, указываются адреса приборов, производится проверка доступности приборов. Предусмотрена проверка доступности как одного конкретного прибора, так и всех приборов, сконфигурированных в СПОАИ.

По умолчанию, в приложении сконфигурированы следующие приборы, отображаемые во вкладке Приборы:

Анализатор сигналов N9030B

Генератор сигналов N5183B

В графе «Адрес прибора» необходимо указать адрес, по которому СПОАИ будет коммуницировать с приборами. Это может быть адрес устройства в протоколе VISA или номер СОМ-порта для устройств, работающих по этому интерфейсу.

После указания адреса, можно убедиться в правильном подключении с помощью кнопки «Проверить доступность».

|                                  | 🗰 СПОАИ                                                                                                    | 4%)        | €     | * ~     | ∕ ∠7 | × |
|----------------------------------|----------------------------------------------------------------------------------------------------|------------|-------|---------|------|---|
| Главная                          | Приборы                                                                                                    | Провери    | гь до | ступнос | ть   |   |
| Приборы<br>Праборы<br>Параметры  | Keysight N9030B<br>Прибор для наблюдения и измерения относительного распределения энергии электрически:<br>колебаний в полосе частот. | к (электро | магні | итных)  |      |   |
| Г<br>Отчеты                      | Адрес прибора<br>TCPIP0::A-N9020A-80632::inst0::INSTR                                                                                 |            |       |         |      |   |
| (1)<br>Ручной р                  | Проверить доступность<br>Проверка доступности не выполнялась!                                                                         |            |       |         |      |   |
| Сценарии<br>123<br>Измерения     | Keysight N5183B<br>Устройство, позволяющее производить электрический сигнал, имеющий заданные характери                               | истики.    |       |         |      |   |
| #<br>Поправочные<br>коэффициенты | Адрес прибора<br>TCPIP0::192.168.10.7::inst1::INSTR                                                                                   | _          |       |         |      |   |
| <ос<br>Настройки                 | Проверить доступность<br>Проверка доступности не выполнялась!                                                                         |            |       |         |      |   |
| Редакторы                        |                                                                                                    |            |       |         |      |   |
| Логи                             |                                                                                                    |            |       |         |      |   |

Во вкладке Редакторы есть разделы «Приборы», «Команды», «Измерения», «Сценарии». Конфигурирование приборов выполняется во вкладке «Приборы». Для каждого прибора можно указать его тип (visa или general-com), наименование, кодовое название и (опционально) описание прибора.

| Главная                     | 🖞 Приборы (3) 寻 Команды (20) ビ Измерения (14) 📋 Сценарии (1)<br>                                  |        |       |     |   |  |
|-----------------------------|---------------------------------------------------------------------------------------------------|--------|-------|-----|---|--|
| Приборы                     | Редактирование приборов                                                                           |        |       |     |   |  |
| Гараметры                   | Keysight N9030B                                                                                   |        |       |     |   |  |
| Гт<br>Отчеты                | Тип прибора<br>visa                                                                               |        |       |     |   |  |
| (1)<br>Ручной р             | Наименование прибора<br>Кеysight N9030B                                                           |        |       |     | ן |  |
| Сценарии                    | С Кодовое название                                                                                |        |       |     | - |  |
| 123<br>Измерения            | ача<br>Короткое и удобное к использованию латинское название прибора<br>Описание (не обязательно) |        |       |     |   |  |
| #                           | Прибор для наблюдения и измерения относительного распределения энергии электрических (э           | лектро | магни | тны | ך |  |
| Поправочные<br>коэффициенты |                                                                                                   |        |       |     |   |  |
| ход<br>Настройки            | Kevsight N5183B                                                                                   |        |       |     |   |  |
|                             | Тип прибора                                                                                       |        |       |     |   |  |
| Редакторы                   | visa                                                                                              |        |       | ~   | ] |  |
| Логи                        | Наименование прибора                                                                              |        |       |     |   |  |
|                             | 1/ 1 L N 51000                                                                                    |        |       |     |   |  |

По умолчанию, в приложении сконфигурированы следующие приборы, отображаемые во вкладке Приборы:

Анализатор сигналов N9030B

Генератор сигналов N5183B

В графе «Адрес прибора» необходимо указать адрес, по которому СПОАИ будет коммуницировать с приборами. Это может быть адрес устройства в протоколе VISA или номер СОМ-порта для устройств, работающих по этому интерфейсу.

После указания адреса, можно убедиться в правильном подключении с помощью кнопки «Проверить доступность».

|                             | СПОАИ                                                                                                    | 口心          | €     | * ~     | 2  | × |
|-----------------------------|----------------------------------------------------------------------------------------------------|-------------|-------|---------|----|---|
| Главная                     | Приборы                                                                                                    | Проверит    | гь до | ступнос | ть |   |
| Приборы<br>Параметры        | Keysight N9030B<br>Прибор для наблюдения и измерения относительного распределения энергии электрически<br>колебаний в полосе частот. | их (электро | магні | итных)  |    |   |
| <b>L</b> ₹                  | Адрес прибора                                                                                                    |             |       |         | -  |   |
| Отчеты                      | TCPIP0::A-N9020A-80632::inst0::INSTR                                                                                                 |             |       |         |    |   |
| (1)<br>Раной р              | Проверить доступность                                                                                                    |             |       |         |    |   |
|                             | Проверка доступности не выполнялась!                                                                                                 |             |       |         |    |   |
| Ч<br>Сценарии               |                                                                                                    |             |       |         |    |   |
| 123                         | Keysight N5183B                                                                                                    |             |       |         |    |   |
| Измерения                   | Устройство, позволяющее производить электрический сигнал, имеющий заданные характер                                                  | ристики.    |       |         |    |   |
| #                           | Адрес прибора                                                                                                    |             |       |         |    |   |
| Поправочные<br>коэффициенты | TCPIP0::192.168.10.7::inst1::INSTR                                                                                                   |             | _     |         |    |   |
|                             | Проверить доступность                                                                                                    |             |       |         |    |   |
| {О}<br>Настройки            | Проверка доступности не выполнялась!                                                                                                 |             |       |         |    |   |
| Редакторы                   |                                                                                                    |             |       |         |    |   |
| Логи                        |                                                                                                    |             |       |         |    |   |

Во вкладке Редакторы есть разделы «Приборы», «Команды», «Измерения», «Сценарии». Конфигурирование приборов выполняется во вкладке «Приборы». Для каждого прибора можно указать его тип (visa или general-com), наименование, кодовое название и (опционально) описание прибора.

|                                             | - CEOAN 40 Q 茶 V 2 1                                                                                                    |
|---------------------------------------------|----------------------------------------------------------------------------------------------------|
| (С)<br>Главная                              | 🖞 Приборы (3) 👎 Команды (20) 🗠 Измерения (14) 自 Сценарии (1)                                                                                                    |
| Приборы                                     | Редактирование приборов                                                                                                    |
| Параметры                                   | Keysight N9030B                                                                                                    |
| Отчеты                                      | Тип прибора<br>visa                                                                                                    |
| ( <u>1</u> )<br>Ручной р                    | Наименование прибора<br>Кеуsight N9030B                                                                                                    |
| Сценарии                                    | С Собрание                                                                                                    |
| 123<br>Измерения                            | за<br>Короткое и удобное к использованию латинское название прибора                                                                                                    |
| #                                           | Прибор для наблюдения и измерения относительного распределения энергии электрических (электромагнитны                                                                                                    |
| Поправочные<br>коэффициенты                 |                                                                                                    |
| боло со со со со со со со со со со со со со | Keysight N5183B                                                                                                    |
| Редакторы                                   | Типприбора                                                                                                    |
| Логи                                        | иза Солона Солона С |
|                                             |                                                                                                    |

Раздел Параметры

В разделе отображаются все переменные параметры, указанные в сконфигурированных в СПОАИ измерениях, входящих в состав Сценариев.

Для каждого измерения в Сценарии в разделе Параметры можно указать альтернативное название измерения, которое будет отображаться в разделе Сценарии.

При открытии одного из измерений, в выпадающем окне можно указать не только его альтернативное название для наглядности работы с ним в автоматическом режиме, так и значения его параметров, а также допуски.

|                             | 🗰 СПОАИ                                                          | るき | € | * ~   | 2 | × |
|-----------------------------|------------------------------------------------------------------|----|---|-------|---|---|
| СС<br>Главная<br>П          | Редактирование настроек сценариев                                |    | I | Сброс |   |   |
| Приборы                     | <ul> <li>Измерение АЧХ полосового фильтра</li> </ul>             |    |   |       |   |   |
| <b>Цр</b><br>Параметры      | > 1. ИЗМЕРЕНИЕ                                                   |    |   |       |   |   |
| Отчеты                      | ✓ 2. ИЗМЕРЕНИЕ<br>НАЗВАНИЕ: Установка диапазона частот развертки |    |   |       |   |   |
| (1)                         | АЛЬТ. НАЗВАНИЕ Укажите альтернатив                               |    |   |       |   |   |
| Ручной р<br>Сценарии        | допуск 📄 о 🌲 о 🗘 О 🗘 ПАРАМЕТР Единица частоты= GHz               |    |   |       |   |   |
| 123                         | ПАРАМЕТР Начальная частота= 2.5                                  |    |   |       |   |   |
| Измерения                   |                                                                  |    |   |       |   |   |
| Поправочные<br>коэффициенты | > 3. ИЗМЕРЕНИЕ                                                   |    |   |       |   |   |
| ~~~~                        | > 4. ИЗМЕРЕНИЕ                                                   |    |   |       |   |   |
| Настройки                   | > 5. ИЗМЕРЕНИЕ                                                   |    |   |       |   |   |
|                             | > 6. ГРУППА                                                      |    |   |       |   |   |
| Редакторы                   | > 7. ИЗМЕРЕНИЕ                                                   |    |   |       |   |   |
| Логи                        |                                                                  |    |   |       |   |   |

#### Раздел Отчеты

В разделе отображаются все загруженные формы отчетов в формате .docx.

В разделе предусмотрена загрузка форм отчетов произвольной формы с локального хранилища на персональном компьютере.

Загрузка формы отчетов выполняется с помощью кнопки «Загрузить»

При выборе формы отчета, можно изменить её название, а также перейти по ссылке, где файл шаблона сохранен внутри программы. Это требуется для переналадки формы отчета в дальнейшем.

|                                  | 🕫 СПОАИ                                                                                                    | ⊲)) ⊙ | *       | ~ 2 | * × |
|----------------------------------|----------------------------------------------------------------------------------------------------|-------|---------|-----|-----|
| Со<br>Главная                    | Редактирование шаблонов отчетов                                                                                             |       | Загрузи | 1ть |     |
| Приборы                          | Новый шаблон<br>Имя шаблона                                                                                                 |       |         |     |     |
| Параметры                        | Новый шаблон                                                                                                    |       |         |     |     |
| Отчеты                           | Туть к файлу: C:\Users\Kholimion\Documents\Akmetron\Trials\fs\890992045533F78FF5E71B7A44<br>3796-4a0a-8ffc=13cfbab8ac1.docx |       |         |     |     |
| ( <u>1</u> )<br>Ручной р         |                                                                                                    |       |         |     | 5   |
| Сценарии                         |                                                                                                    |       |         |     |     |
| 123<br>Измерения                 |                                                                                                    |       |         |     |     |
| #<br>Поправочные<br>коэффициенты |                                                                                                    |       |         |     |     |
| <b>ССЗ</b><br>Настройки          |                                                                                                    |       |         |     |     |
| Редакторы                        |                                                                                                    |       |         |     |     |
| Логи                             |                                                                                                    |       |         |     |     |

Раздел Ручной режим

В разделе отображаются все сконфигурированные в СПОАИ измерения.

В вкладке «Ручной режим» возможно выполнять измерения отдельно, указывая разные параметры для этого измерения.

В окне «Выбор измерения» представлен список всех сконфигурированных в СПОАИ измерений.

В окне «Приборы» показаны используемые в измерении приборы.

В окне «Параметры» представлены сконфигурированные в редакторе параметры команд для изменения их при работе в ручном режиме.

Запуск измерения происходит по кнопке

По центру экрана показываются логи измерения.

| 俞                           | ✓ Выбор измерения                                      | О Считываем значение трассы                                                                     |                                                            |                                                             |
|-----------------------------|--------------------------------------------------------|-------------------------------------------------------------------------------------------------|------------------------------------------------------------|-------------------------------------------------------------|
| Главная                     | Считываем значение трассы Посл. запуск: не запускалось | [12:50:42.261Z] [Information] Иниц<br>[12:50:42.261Z] [Information] Элгич                       | иализация измерительного к                                 | онтекста                                                    |
| Приборы                     | Загрузка профиля<br>Посл. запуск: не запускалось       | [12:50:42:2612] [Information] Загру<br>[12:50:42:2612] [Information] Восст<br>наборе измерений. | анавливаем набор приборов,                                 | которые будут использованы е                                |
| Параметры                   | Вернуть максимальное<br>значение                       | [12:50:42:2612] [information] Добае<br>Agilent N5241A).<br>[12:50:42:2612] [Success] Инициал    | иляем управляемый прибор (1<br>изация измерительного конте | ип: visa, вендор: кеуsignt, имя:<br>жста успешно выполнена. |
| Отчеты                      | Посл. запуск: не запускалось<br>Вернуть минимальное    |                                                                                                 |                                                            |                                                             |
| (1)<br>Ручной Р             | ✓ Приборы Agilent N5241A                               |                                                                                                 |                                                            |                                                             |
| Сценарии                    | PNA Microwave Network Analyze                          |                                                                                                 |                                                            |                                                             |
| 123                         |                                                        |                                                                                                 |                                                            |                                                             |
| #                           |                                                        |                                                                                                 |                                                            |                                                             |
| Поправочные<br>коэффициенты | ✓ Параметры                                            |                                                                                                 |                                                            |                                                             |
| śĞż                         | trace (int32):                                         |                                                                                                 |                                                            |                                                             |
| 7,77<br>Настройки           | delay 500 🗘                                            |                                                                                                 |                                                            |                                                             |
| Редакторы                   | channel (int32):                                       |                                                                                                 |                                                            |                                                             |
| Логи                        | (string):                                              |                                                                                                 |                                                            |                                                             |

Раздел Сценарии

В вкладке «Сценарии» возможно выполнять измерения в автоматическом режиме.

В окне «Сценарии» представлен список всех сконфигурированных в СПОАИ сценарии измерений.

В окне «Приборы» показаны используемые в измерении приборы.

Запуск измерения происходит по кнопке

Внизу экрана показываются логи измерения.

По центру экрана показан список измерений в сценарии, для серий измерений можно выбрать ограниченное количество измерений с помощью чекбоксов.

|                  |                                                     | 🛑 СПОАИ                                                                                                    | d)) 🔍 🔅 🗸 🗸 🗙                                                    |
|------------------|-----------------------------------------------------|----------------------------------------------------------------------------------------------------|------------------------------------------------------------------|
| ŵ                | ∨ Сценарии                                          | 1. Выключить выход генератора                                                                                                    | Не запускалось                                                   |
| Главная          | Измерение АЧХ полосового<br>фильтра<br>Без описания | Без допусков                                                                                                    |                                                                  |
| Приборы          |                                                     | <ol> <li>Установка диапазона частот развертки</li> <li>Без допусков</li> </ol>                                                   | Не запускалось -                                                 |
| Параметры        |                                                     | 3. Включить выход генератора                                                                                                    | Не запускалось -                                                 |
| Отчеты           |                                                     | Без допусков                                                                                                    |                                                                  |
| ( <u>1</u> )     |                                                     | 4. Мах Hold<br>Без допусков                                                                                                    | Не запускалось -                                                 |
| Ручной р         |                                                     | 5. Свипирование по частоте генератором<br>Без должков                                                                            | Не запускалось -                                                 |
| Сценарии         | ∨ Приборы                                           |                                                                                                    |                                                                  |
| 123<br>Измерения | <b>Keysight N5183B</b><br>Устройство, позволяющее   | Б. Группа серии<br>Групповое измерение                                                                                           | Не запускалось -                                                 |
| #                | TCPIP0::192.168.10.7::inst1::INSTR                  | <b>27. Имя оператора</b><br>Без допусков                                                                                         | Не запускалось -                                                 |
| коэффициенты     | Прибор для наблюдения и<br>ТСРІРО::А-N9020A-        |                                                                                                    |                                                                  |
| <ос<br>Настройки | 80632::inst0::INSTR                                 | Консоль отладки сценария<br>[12:16:15.9592] [Information] [Max Hold] Возвращ<br>[12:16:15.9592] [Information] Восстанавливаем на | аемый тип: Без типа<br>вбор приборов, которые будут использованы |
| Редакторы        |                                                     | в наборе измерений.<br>[12:16:15.9592] [Information] Добавляем управля                                                           | емый прибор (тип: visa, вендор: Keysight,                        |
| R                |                                                     | имя: Keysight N31830,<br>[12:16:15.959Z] [Information] Добавляем управля<br>имя: Keysight N9030B).                               | емый прибор (тип: visa, вендор: Keysight,                        |
| Логи             |                                                     | [12.10.10.0002][Эцссезэ] инициализация измери                                                                                    | пельного контекста успешно вынолнена.                            |

#### Раздел Измерения

В разделе отображаются все сохраненные результаты выполненных сценариев измерений.

В разделе возможно удалять конкретные загруженные сценарии.

В разделе должен быть предусмотрен поиск по названию сценария.

|             |            |                   |           |           |                |          |  | Стабильность параметров при длительн                                                                                                    | ой работе п. 4,1 | 10 ×               |
|-------------|------------|-------------------|-----------|-----------|----------------|----------|--|----------------------------------------------------------------------------------------------------|------------------|--------------------|
| ŝ           |            |                   |           |           |                |          |  | <ul> <li>52. Сериня измерений (Санал-3)<br/>Групповое измерение</li> </ul>                                                                                                    |                  | 24/24              |
| -           |            |                   |           |           |                |          |  | 53. Переключение канала CPX<br>tes aprocee                                                                                                    |                  | Без энанения       |
| <u>76</u>   |            |                   |           |           |                |          |  | 54. Omingprese<br>Ges gorgeson                                                                                                    |                  | East sectores and  |
| D           | Ю сценария | Hoseanne curnapus | Orepartop | Howep MC4 | Дата номерения | Действия |  | 55. Виличения входа енализаторе<br>Тех допуское                                                                                                    |                  | Des proversion     |
|             |            |                   |           |           |                |          |  | 56. Пресет анализатера<br>Без допусков                                                                                                    |                  | Без значения       |
|             |            |                   |           |           |                |          |  | 57. Уровень, СПИНШ<br>Диатакин дотрокок: -150 « к К. Нет                                                                                                    |                  | -34.28149000000000 |
|             |            |                   |           |           |                |          |  | 58. Уровень. СТПЕРШ (посл., К. Пет<br>Диаласки допусков: -150 < к., К. Пет                                                                                                    |                  | -31.69818          |
| 23          |            |                   |           |           |                |          |  | 58. Уранны СПИРНИ (посл.,<br>Диализон допускоя: -150 < х., К Нег                                                                                                    |                  | -33.48481          |
| #           |            |                   |           |           |                |          |  | Destauration (Destauration (Destauration)) (Destauration)                                                                                                    |                  | -39.35037          |
| Constant of |            |                   |           |           |                |          |  | 61. Уровень СПИРНШ (посл., К нег<br>Диалахон допусков: -150-с.к., К                                                                                                    |                  | -45.16701000000000 |
|             |            |                   |           |           |                |          |  | 62. Уронны СПИНИШ (посл., К Нет<br>Диальски допусков: -150 < х., К                                                                                                    |                  | -48.38420999999999 |
|             |            |                   |           |           |                |          |  | 63. Уровень Стветш (лося к нег<br>Диалахия допусков: -150 < к к                                                                                                    |                  | -51.6233200000001  |
|             |            |                   |           |           |                |          |  | 64. Уровень СПИРШ (посл.,<br>Диатажи дотускож - 150 < к., К. Нет                                                                                                    |                  | -55.72423999999999 |
|             |            |                   |           |           |                |          |  | 65. Уровень Стиенш (неся<br>Диатахон допусков: -150 < к К                                                                                                    |                  | -65.00559          |
|             |            |                   |           |           |                |          |  | 64. Уровинь СПИРШ (несл.,<br>Диалания допуском: -150 « ж., К. Нег                                                                                                    |                  | -70.6497           |
|             |            |                   |           |           |                |          |  | С7. Уровень Спиреш (неск<br>Диалахин допусков: -150 < к К. Пет                                                                                                    |                  | -77.8314           |
|             |            |                   |           |           |                |          |  | 68. Уравны Стички (раск К нег<br>Диалахин допускоя: -150 < х К                                                                                                    |                  | -85.566            |
|             |            |                   |           |           |                |          |  | G5. Speares. CTMPFUD (sec.n.,<br>Anamaticar Aprijekow: -150 < x K Her                                                                                                    |                  | -87.4339           |
|             |            |                   |           |           |                |          |  | 71. Тачанасть установана                                                                                                    | Ycnex            | -7808.673923492436 |
|             |            |                   |           |           |                |          |  | 71. тачность установана к нет<br>Дматален допусков: -600000 к                                                                                                    | Успех            | -8989.346105575566 |
|             |            |                   |           |           |                |          |  | е допусков                                                                                                    | Yenex            | Des manentes       |
|             |            |                   |           |           |                |          |  | Диатация дотусков: 25 « х « 65 к нет                                                                                                    | YCnex            | 41.19815999999999  |
|             |            |                   |           |           |                |          |  | Availaber and a second second | Yenex            | 46.18951           |
| 63          |            |                   |           |           |                |          |  | Ees gargenoe                                                                                                    |                  | Без значения       |

#### Раздел Настройки

В разделе отображаются все сконфигурированные в СПОАИ пользователи.

В разделе возможно добавлять и удалять пользователей.

|                                  |                      | 🕚 СПОАИ         |                   | (1) @ ☆ ∨ ↗ ×        |
|----------------------------------|----------------------|-----------------|-------------------|----------------------|
| СП<br>Главная                    | 🖥 Основные настройки | Ед Пользователи |                   |                      |
| Приборы                          | Пользователи         |                 | + Добавить 🛓 Вь   | грузить Выбрать файл |
| Параметры                        | Логин                | Пароль          | Роль пользователя | Действия             |
| Пт<br>Отчеты                     | admin                | admin           | Администратор     |                      |
| (1)<br>Ручной р                  |                      |                 |                   |                      |
| Сценарии                         |                      |                 |                   |                      |
| 123<br>Измерения                 |                      |                 |                   |                      |
| #<br>Поправочные<br>коэффициенты |                      |                 |                   |                      |
| <b>ССС</b><br>Настройки          |                      |                 |                   |                      |
| Редакторы                        |                      |                 |                   |                      |
| Логи                             |                      |                 |                   |                      |

# Раздел Редакторы

Редактор команд

Во вкладке «Команды» для каждого прибора можно записать команды и запросы с разным типом данных.

Создание команды возможно по нажатию кнопки Создать.

Описание — название команды, отображаемое в дальнейшей работе с командой или запросом. Выражение команды — непосредственный ввод команды для прибора в виде SCPI-команды или массива байтов для устройств, работающих по СОМ-интерфейсу.

Тип запроса – поддерживаются STR, HEX и DEC форматы.

В выражении команды можно указать параметры в фигурных скобках ({ }), которые будут вынесены отдельно для указания значения по умолчанию и типа данных.

|                                  | СПОАИ                                                        | (4) Q ☆ ∨ Z × |
|----------------------------------|--------------------------------------------------------------|---------------|
| Главная                          | 🖞 Приборы (3) 🔿 Команды (20) 🗠 Измерения (14) 🏦 Сценарии (1) |               |
| Приборы                          | Редактирование команд Кеуѕідні №90308 (sa)                   | Создать       |
| Параметры                        | Начальная частота (команда)                                  |               |
| P.                               | Описание                                                     |               |
| чт<br>Отчеты                     | Начальная частота                                            |               |
| $\vec{1}$                        | Выражение команды                                            |               |
| Ручной р                         | :FREQuency:STARt {freq} {value}                              |               |
| Ē                                | Тип запроса                                                  |               |
| Сценарии                         | STR                                                          | ~             |
| 123                              | freq String V 1                                              |               |
| Измерения                        | value string V GHz                                           |               |
| #<br>Поправочные<br>коэффициенты |                                                              |               |
| Колоники                         | Конечная частота (команда)                                   |               |
|                                  | Описание                                                     |               |
| Редакторы                        | Конечная частота                                             |               |
|                                  | Выражение команды                                            |               |
| Логи                             | :FREQuency:STOP {freq} {value}                               |               |

#### Редактор измерений

В окне «Измерения» конфигурируются алгоритмы измерений.

| Главная<br>Главная                                                                                                    | Управление измерениями                                                                                              | Создать                                            |
|----------------------------------------------------------------------------------------------------|----------------------------------------------------------------------------------------------------|----------------------------------------------------|
| Приборы<br>Параметры                                                                                                    | Установка частоты и амплитуды генератора<br>Описание<br>Установка частоты и амплитуды генератора                    |                                                    |
| Ц_⊼<br>Отчеты                                                                                                    | Входные аргументы                                                                                                   |                                                    |
| è.                                                                                                    | 📔 Уровень мощности double 🗸 10                                                                                      | <ul> <li>значение по</li> <li>умолчанию</li> </ul> |
| ( <u>1</u> )<br>Ручной р                                                                                                    | 🔋 Единица мощности string 🗸 dBm                                                                                     | И Значение по умолчанию                            |
| r<br>Er                                                                                                    | 🔋 Частота double 🗸 3750                                                                                             | <ul> <li>Значение по</li> <li>умолчанию</li> </ul> |
| Ч<br>Сценарии                                                                                                    | 📋 Единица частоты string 🗸 MHz                                                                                      | <br>Значение по умолчанию                          |
| 123                                                                                                    |                                                                                                    |                                                    |
| Измерения                                                                                                    | Контекст выполнения                                                                                                 |                                                    |
| #<br>Поправочные<br>коэффициенты                                                                                                    | INSTRUMENT( [sg] Keysight N5183B / ).COMMAND(Установка частоты (:F<br>.value( / Частота ).unit( / Единица частоты ) | ~)                                                 |
| Корания Соберания Соберания С<br>Соберания Соберания Соберания Соберания Соберания Соберания Соберания Соберания Соберания Соберания Соберания С<br>Соберания Соберания Соберания Соберания Соберания Соберания Соберания Соберания Соберания Соберания Соберания С<br>Соберания Соберания Соберания Соберания Соберания Соберания Соберания Соберания Соберания Соберания Соберания С<br>Соберания Соберания Соберания Соберания Соберания Соберания Соберания Соберания Соберания Соберания Соберания С<br>Соберания Соберания Соберания Соберания Соберания Соберания Соберания С<br>Соберания Соберания Соберания Соберания Соберания С<br>Соберания Соберания Соберания Соберания Соберания С<br>Соберания Соберания Соберания Соберания С<br>Соберания Соберания С<br>Соберания Соберания Соберания Соберания С<br>Соберания С<br>Соберания Соберания Соберания С<br>Соберания С<br>Соберания С<br>Соберания С<br>Соберания С<br>Соберания С<br>Соберания С<br>С<br>С<br>С<br>С<br>С<br>С<br>С<br>С<br>С<br>С<br>С<br>С<br>С<br>С<br>С<br>С<br>С<br>С | INSTRUMENT([sg] Keysight N51838 ).COMMAND(Установка амплитуды                                                       | ~)                                                 |
| Редакторы                                                                                                    | .value( 🕞 Уровень мощности ) .unit( 🕞 Единица мощности )                                                            |                                                    |
| Поги                                                                                                    |                                                                                                    |                                                    |

В верхней части окна настройки измерения указываются параметры, если они требуются в измерении. Указывается название переменной, тип переменной и значение по умолчанию, если оно требуется.

Типы поддерживаемых данных следующие:

По нажатию кнопки «+» в окне «Контекст выполнения» показаны доступные варианты функций, которые могут выполняться в алгоритме измерения. Поддерживаются как обычные команды (из Редактора команд), так и циклы, условия, бинарные операции, работа с переменными и расширения (окна с предупреждениями, окна ввода, задержки).

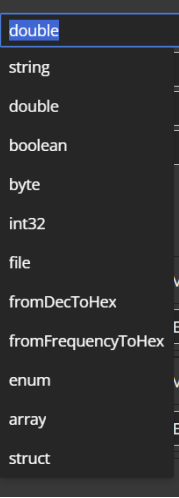

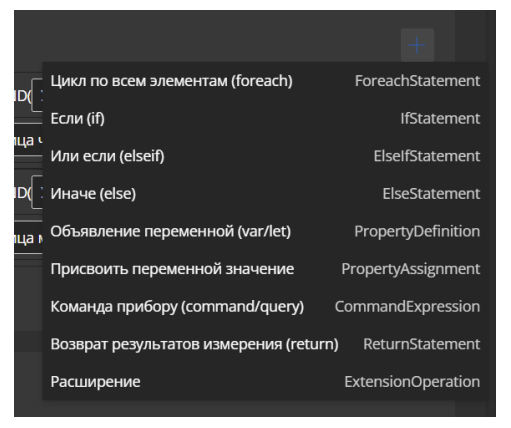

### Редактор сценариев измерений

В окне Сценарии происходит конфигурирование сценариев измерений (последовательности измерений, выполняемые автоматически).

Возможно добавлять как единичные измерения по кнопке «Добавить измерение», так и серии измерений (цикличная последовательность измерений с изменением одного из параметров измерений) по кнопке «Добавить серию измерений».

|                          |                                                              | ળ)  ※ ∨ ↗ ×                           |
|--------------------------|--------------------------------------------------------------|---------------------------------------|
| (С)<br>Главная           | 읍 Приборы (3) 🕏 Команды (20) 난 Измерения (14) 💼 Сценарии (1) |                                       |
| Приборы                  | Управление сценариями                                        | Создать                               |
| Параметры                | Измерение АЧХ полосового фильтра                             | ×                                     |
| Ē.                       | Имя сценария                                                 |                                       |
| Ч↑<br>Отчеты             | Измерение АЧХ полосового фильтра                             |                                       |
| ( <u>1</u> )<br>Ручной р | ИЗМЕРЕНИЕ 1 Выключить выход генератора                       | ~ <b>1</b>                            |
| ₽ <u>¬</u>               | ИЗМЕРЕНИЕ 2 Установка диапазона частот развертки             | ✓ 1                                   |
| Ц<br>Сценарии            | ИЗМЕРЕНИЕ З Включить выход генератора                        | ✓ 1                                   |
| 123<br>Измерения         | ИЗМЕРЕНИЕ 4 Max Hold                                         | · · · · · · · · · · · · · · · · · · · |
| #<br>Поправочные         | ИЗМЕРЕНИЕ 5 Свипирование по частоте генератором              | ~ 1                                   |
| коэффициенты             | СЕРИЯ 6 freq                                                 | ~ 1                                   |
| <u>~~</u>                | ИЗМЕРЕНИЯ СЕРИИ:                                             |                                       |
| 203<br>Настройки         | ИЗМЕРЕНИЕ СЕРИИ 1 Измерения значения мощности на частоте     | ~                                     |
|                          | + Добавить измерение серии                                   |                                       |
| Редакторы                | ЭЛЕМЕНТЫ СЕРИИ:                                              |                                       |
|                          | ЭЛЕМЕНТ 1 2600 🗘 💼                                           |                                       |
| Ц- <u>Ж</u><br>Логи      | ЭЛЕМЕНТ 2 2700                                               |                                       |